# SBC-S351

Kiadás 1.0.0

Hajdú Zoltán

jún. 30, 2022

# Tartalom

| 1. | SBC-  | S351 hőmérő adatgyűjtő szerver leírás      | 1  |
|----|-------|--------------------------------------------|----|
|    | 1.1.  | Első lépések                               | 1  |
|    | 1.2.  | Nyelv választás                            | 2  |
|    | 1.3.  | Eszköz hozzáadás lista                     | 3  |
|    | 1.4.  | Grafikon                                   | 6  |
|    | 1.5.  | Grafikon hozzáadása a zabbixban:           | 10 |
|    | 1.6.  | IPThermo riasztások beállítása:            | 17 |
|    | 1.7.  | Beállítások                                | 24 |
|    | 1.8.  | Hálózati beállítások                       | 25 |
|    | 1.9.  | Hostname beállítás                         | 26 |
|    | 1.10. | Felhasználók kezelése                      | 26 |
|    | 1.11. | Készülék újraindítása / Firmware frissítés | 30 |

# 1. fejezet

# SBC-S351 hőmérő adatgyűjtő szerver leírás

| Dátum:  | 2022. június 30. |
|---------|------------------|
| Verzió: | 1.0.0            |

## 1.1 Első lépések

### 1.1.1 Bejelentkezés

Az API elérése a http://SERVERIPCIME/ címen történik. Ahol a SERVERIPCIME az a szervernek az IP címe, melyre a szoftver van telepítve. Alapértelmezett bejelentkezési adatok:

- Felhasználónév: admin
- •Jelszó: admin

| Felbasználónév: | Enter your username here |  |
|-----------------|--------------------------|--|
| Jelszó:         | Adja meg a jelszavát!    |  |
| _               |                          |  |
| Login           |                          |  |
|                 |                          |  |

# 1.2 Nyelv választás

A jobb felső sarokban található A jobb felső sarokban található A jobb felső sarokban találhat

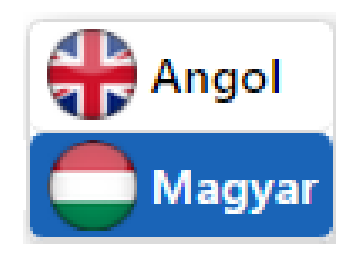

Angol vagy a magyar nyelv kiválasztása után a weboldal nyelve megváltozik az Ön által választottra.

# 1.3 Eszköz hozzáadás lista

Az **Eszköz hozzáadás lista** menüpontot megnyitva lehetősége van az Ip Thermo eszközök hozzáadására, grafikonok készítésére a zabbix szoftverben.

Ahhoz, hogy sikeresen fel tudja vinni az eszközöket, és monitorozni tudja, pár egyszerű lépésre lesz szükség. Mindegyik állomásnál megtalálható egy rövid leírás, valamint nyomon követhető a már beállított eszközök listája.

|                        |                                      | 6Q                                                              |
|------------------------|--------------------------------------|-----------------------------------------------------------------|
| K Auto hide            |                                      |                                                                 |
| Grafikon               |                                      |                                                                 |
| 🕂 Eszköz hozzáadás     | 1. Eszköz létrehozása                |                                                                 |
| ✔ Beállítások          |                                      |                                                                 |
| Kijelentkezés          | Eszköz név                           |                                                                 |
|                        | Beállitott Eszközök IPThermo-SBC-301 | Leírás                                                          |
|                        | Eszköz elnevezése                    |                                                                 |
|                        | 1. IPThermo-SBC-301 IPThermo-SBC-301 | Eszköz név tetszöleges, utaljon az                              |
|                        | 2. IPThermo-SBC-3012 Ip cím          | eszkőzre.<br>Eszköz elnevezése tetszőleges                      |
|                        | 3. IPThermo-FW-19                    | Az IP cím legyen az IP Thermo                                   |
|                        | Port                                 | kijelzőjén lévő IP cím.<br>A port az SNMP server-nek beállitott |
|                        | 161                                  | legyen, ez alapból a 161-es port.                               |
|                        | 5. IPThermo-FW-20-beta-1             |                                                                 |
|                        | 6. IPThermo-SBC-301_Beni_test        |                                                                 |
| Server<br>hajdu-zoltan |                                      |                                                                 |

### 1.3.1 Lépések:

#### Eszköz létrehozása

Első lépésként létre kell hoznunk egy eszközt, amelyhez később szenzorok fognak tartozni.

| 1. Eszköz létrehozása |
|-----------------------|
| Eszköz név            |
| IPThermo-SBC-301      |
| Eszköz elnevezése     |
| IPThermo-SBC-301      |
| lp cím                |
| 192.168.0.250         |
| Port                  |
| 161                   |
| KÖVETKEZŐ LÉPÉS       |

- Eszköznév: Az eszköznév tetszőleges, utaljon az eszköz típusára.
- Eszköz elnevezése: Tetszőleges, cím ként fog szerepelni.
- **Ip cím:** Fontos, hogy az IP Thermo kijelzőjén lévő IP cím legyen.
- **Prort:** A port az SNMP szervernek beállított legyen, ez alapból a 161-es port.

KÖVETKEZŐ LÉPÉ

gombra kattintva a beállított értékek elmentődnek és új beviteli mezők jelennek meg.

#### Szenzor létrehozása

Ezen a felületen kell megadni a szenzorok adatait.

Az IP Thermo hőmérséklet, valamint páratartalom mérésére szolgáló szenzorral rendelkezik.

| 2. Szenzor létr         | ehozása         |
|-------------------------|-----------------|
| Szenzor név             |                 |
| Temperature-SBC-301     |                 |
| SNMP OID                |                 |
| 1.3.6.1.4.1.13125.2.1.0 |                 |
| Szenzor név             |                 |
| Humidity-SBC-310        |                 |
| SNMP OID                |                 |
| 1.3.6.1.4.1.13125.2.2.0 |                 |
| VISSZA                  | KÖVETKEZŐ LÉPÉS |

- Szenzor név: A szenzor név tetszőleges, de ajánlott, hogy utaljon az szenzorra.
- SNMP OID: Az eszköz dokumentációjában található, a hőmérséklet szenzor SNMP OID:1.3.6.1.4.1.13125.2.1.0, páratartalom mérésére szolgáló szenzor: 1.3.6.1.4.1.13125.2.2.0, eszközönként eltérő lehet.

### VISSZA

Α

gombra kattintva visszaléphet az előző felületre és módosíthatja a kívánt adatokat.

#### Grafikon létrehozása

Ebben a lépésben, lehet megadni a hőmérséklet és a páratartalom grafikon nevét.

| A hőmérsékletet m | nutató grafikon neve |
|-------------------|----------------------|
| Temperature-SB    | C-301-Graph          |
| A páratartalmat m | utató grafikon neve  |
| Humidity-SBC-3    | 10-Graph             |
|                   |                      |
| VISSZA            | BEFEJEZÉS            |

A gombra katintva a grafikon létrehozása megtörténik.

A létehozott objektumok a Grafikon listára katintva tekinthetők meg.

# 1.4 Grafikon

A **\*Grafikon lista\*** menüpontot megnyitva, lehetősége van a létrehozott grafikonok megtekintésére, testreszabására és szerkesztésére.

### 1.4.1 Lépések:

### \*\* Bejelentkezés \*\*

Első alkalommal a grafikonok megtekintése előtt bejelentkezés szükséges.

#### Alapértelmezett bejelentkezési adatok:

- Felhasználónév: Admin
- •Jelszó: zabbix

| ZABBIX                  |   |
|-------------------------|---|
| Username                |   |
| Admin                   |   |
| Password                |   |
| •••••                   |   |
| Remember me for 30 days |   |
| Sign in                 |   |
|                         | _ |
| Help • Support          |   |
|                         |   |
|                         |   |
|                         |   |

#### Grafikonok megtekintése

Válasszuk ki a IP Thermo oldalt.

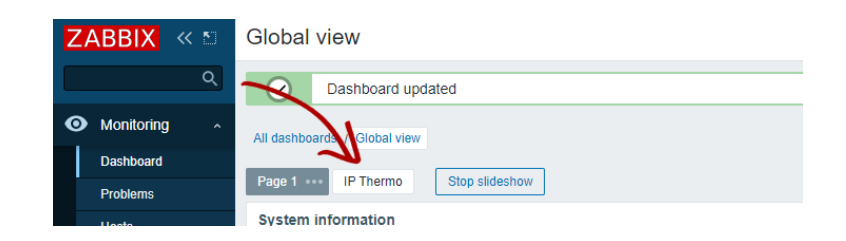

Erre az oldalra kerülnek az elkészített grafikonok.

| Humidity-SBC-310-Graph                                                                                                    |                 |           |              |          |  |
|----------------------------------------------------------------------------------------------------|-----------------|-----------|--------------|----------|--|
| Humidity-SBC-310-Graph                                                                                                    |                 |           |              |          |  |
| Humidity-SBC-310-Graph<br>12 %                                                                                                    |                 |           |              |          |  |
| Humidity-SBC-310-Graph<br>12%                                                                                                    |                 |           |              |          |  |
| Humidity-SBC-310-Graph                                                                                                    |                 |           |              |          |  |
| Humidity-SBC-310-Graph                                                                                                    |                 |           |              |          |  |
| Humidity-SBC-310-Graph                                                                                                    |                 |           |              |          |  |
| Humidity-SBC-310-Graph<br>12 %<br>0.8 %<br>0.8 %<br>0.4 %<br>0.2 %                                                                      |                 |           |              |          |  |
| Humidity-SBC-310-Graph<br>12.5<br>0.8<br>0.8<br>0.4<br>0.2<br>0.2<br>0.5<br>0.5<br>0.5<br>0.5<br>0.5<br>0.5<br>0.5<br>0.5<br>0.5<br>0.5 | 1438:45 1431:24 | 1432.03 1 | 12242 143321 | 14.34.00 |  |

#### Grafikonok testreszabása

A grafikonokon megtalálható \* ••• beállítások ikonra kattintva egy szerkesztőfelület jelenik meg.

Ezen a felületen lehet módosítani a grafikon nevét, színét.

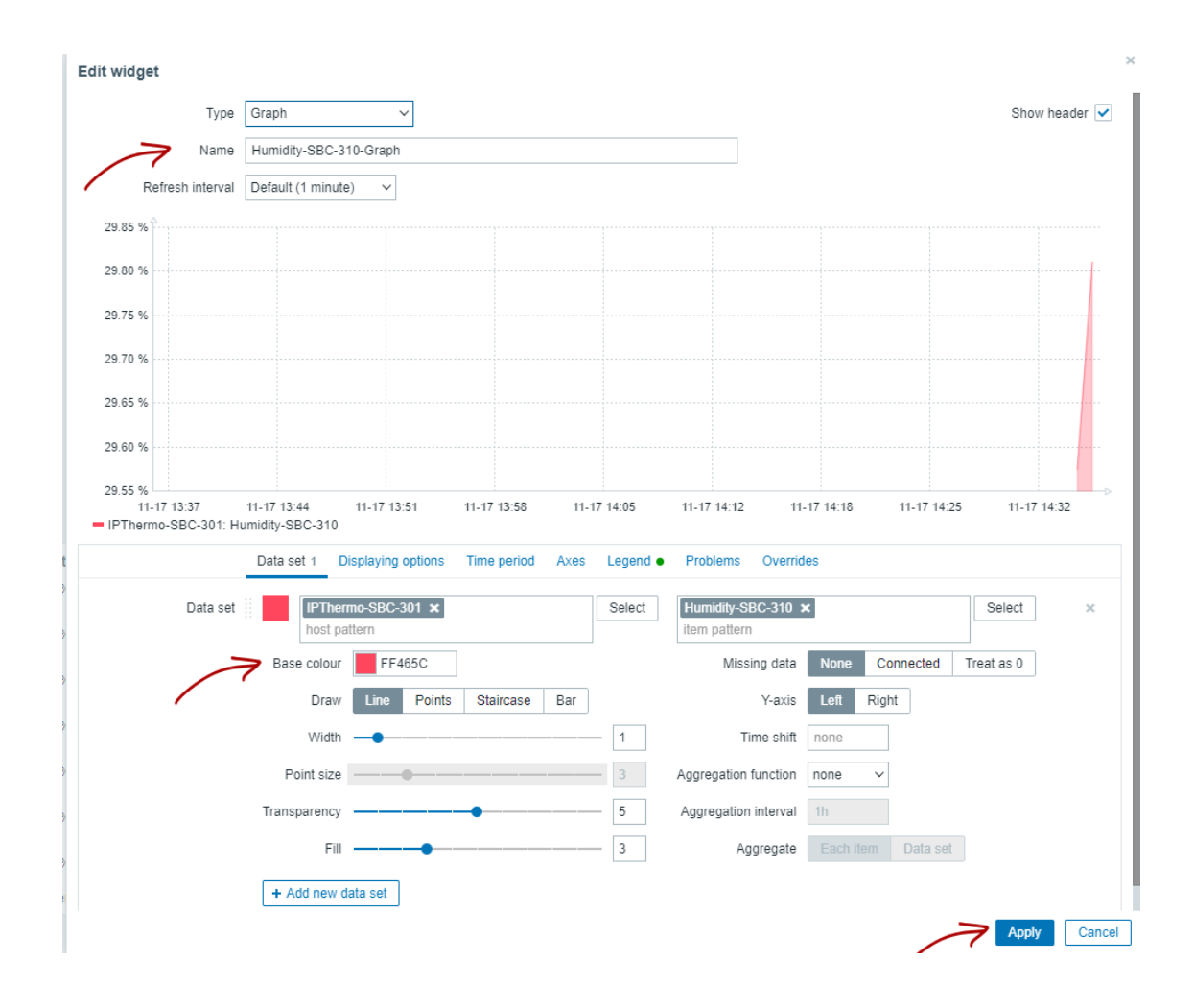

A Save Change gomb megnyomása előtt állítsuk be a grafikonok végleges pozícióját.

Ezt a grafikonra helyezett egér folyamatos nyomása közbeni mozgatással érhetjük el.

|       |                              | All dashboards / Global view                                                                               |                                                                                                    |                               |
|-------|------------------------------|----------------------------------------------------------------------------------------------------|----------------------------------------------------------------------------------------------------|-------------------------------|
|       |                              | Page 1 P Thereo                                                                                            |                                                                                                    |                               |
|       |                              | Humidity-SBC-310-Graph                                                                                     | Temperature-SBC-301-Graph                                                                                 | 0                             |
|       |                              | 23.9 %                                                                                                    | 27.66 C                                                                                                   |                               |
|       |                              | 29.8 %                                                                                                    | 27.65 C                                                                                                   |                               |
|       |                              | 29.7 %                                                                                                    | 77 M C                                                                                                    |                               |
|       |                              | 29.6%                                                                                                    |                                                                                                    |                               |
|       |                              | 29.5 %                                                                                                    | 27.63 C                                                                                                   |                               |
|       |                              | 2245                                                                                                    | 27.62.0                                                                                                   |                               |
|       |                              |                                                                                                    |                                                                                                    |                               |
|       |                              | 28.3%<br>14.32.42 14.33.21 14.34.60 14.34.30 14.35.16 14.35.57 14.36.36<br>IPThermo-SBC-301 Namidh-SBC-310 | <ul> <li>27410</li> <li>143240</li> <li>143320</li> <li>143400</li> <li>143440</li> <li>143440</li> </ul> | 435.20 14.35.00 14.35.40      |
|       |                              |                                                                                                    |                                                                                                    |                               |
|       |                              |                                                                                                    |                                                                                                    |                               |
|       |                              |                                                                                                    |                                                                                                    |                               |
|       |                              |                                                                                                    |                                                                                                    |                               |
|       |                              |                                                                                                    |                                                                                                    |                               |
|       |                              |                                                                                                    |                                                                                                    |                               |
|       |                              |                                                                                                    |                                                                                                    |                               |
|       |                              |                                                                                                    |                                                                                                    |                               |
|       |                              |                                                                                                    |                                                                                                    |                               |
|       |                              |                                                                                                    | Save changes                                                                                              |                               |
| Miutá | in mindent a nekü            | nk tetsző módon szerkesztettün                                                                             | c fontos a                                                                                                | gomb megnyomása.              |
|       |                              |                                                                                                    |                                                                                                    | 8                             |
|       |                              |                                                                                                    |                                                                                                    |                               |
|       |                              |                                                                                                    |                                                                                                    |                               |
|       |                              |                                                                                                    |                                                                                                    |                               |
|       |                              |                                                                                                    |                                                                                                    |                               |
|       | Global view                  |                                                                                                    |                                                                                                    | I + Add ∨ Save changes Cancel |
|       | All dashboards / Global view |                                                                                                    |                                                                                                    | 7                             |
|       |                              |                                                                                                    |                                                                                                    |                               |
|       | Page 1 IP Thermo ···         |                                                                                                    |                                                                                                    |                               |
|       |                              |                                                                                                    |                                                                                                    |                               |

## 1.5 Grafikon hozzáadása a zabbixban:

A Procontrol IPThermo SBC-301 sorozat termékei távmenedzselhetőek a Zabbix illetve a PRTG Network Monitor díjmentes angol nyelvű szoftverekkel, melyek küszöbérték-átlépés esetén email riasztás, grafikonozás, napló funkciókat biztosítanak. Mindkettő ingyenes nyílt forráskódú szoftver. Beállításuk informatikust igényelhet. (A Zabbix Linux rendszeren, vagy virtualizált Linux környezetben működik, és képes SQL adatbázisba rögzíteni az adatokat. A PRTG működik Windows és Linux környezetben is, de nem képes SQL adatbázisba rögzíteni az adatokat.)

### 1.5.1 Lépések:

#### IPThermo manuális hozzáadása az eszközök listájához

A Zabbix szoftver automatikusan nem találja meg a Procontrol IPThermo készüléket, ezért azt az IP cím ismeretében manuálisan hozzá kell adni a hálózathoz.

#### 1. Lépjünk a Configuration (Beállítás) menü Host fülére.:

| ZA  | BBIX           | ≪ ₺  | Hosts            |                  |          |        |           |        |                   |                 |       |
|-----|----------------|------|------------------|------------------|----------|--------|-----------|--------|-------------------|-----------------|-------|
|     |                | Q    |                  |                  |          |        |           |        |                   |                 |       |
| 0   | Monitoring     | Ý    | Host groups      | type here to sea | ırch     |        |           | Select | Monitored by      | Any Server      | Proxy |
| ≔   | Inventory      | ~    | Templates        | type here to sea | ırch     |        |           | Select | Proxy             |                 |       |
| 11. | Reports        | ~    | Name             |                  |          |        |           |        | Tags              | And/Or Or       |       |
| عر  | Configuratio   | on ^ | DNS              |                  |          |        |           |        |                   | tag             |       |
|     | Host groups    |      | IP               |                  |          |        |           |        |                   | Add             |       |
|     | Templates      |      | Port             |                  |          |        |           |        |                   |                 |       |
|     | Hosts          | 6    |                  |                  |          |        |           |        | Apply             | Reset           |       |
|     | Maintenance    |      |                  |                  |          |        |           |        |                   |                 |       |
|     | Actions        | >    | Name ▲           | Items            | Triggers | Graphs | Discovery | y Web  | Interface         | Proxy Templates | \$    |
|     | Event correlat | tion | IPThermo-SBC-301 | Items 1          | Triggers | Graphs | Discovery | y Web  | 192.168.0.250:161 |                 |       |

2. Majd kattintsunk a Create host gombra.

| ZABBIX « 🔊        | Hosts                         |                                    |          |              |                  |          |        |        |                         | Create host Import     |
|-------------------|-------------------------------|------------------------------------|----------|--------------|------------------|----------|--------|--------|-------------------------|------------------------|
| ্ব                |                               |                                    |          |              |                  |          |        | /      |                         | Fiter 😨                |
| Monitoring      ✓ | Host groups                   | type here to search                | Select M | fonitored by | Any Server Proxy |          |        |        |                         |                        |
| ≔ Inventory ~     | Templates                     | type here to search                | Select   | Praxy        |                  |          | Select | ·      |                         |                        |
| 🚻 Reports 🗸 🗸     | Name                          |                                    |          | Tags         | And/Or Or        |          |        |        |                         |                        |
| 🔦 Configuration 🔺 | DNS                           |                                    |          |              | tag<br>Add       | Contains | value  | Remove |                         |                        |
| Host groups       | IP                            |                                    |          |              |                  |          |        |        |                         |                        |
| Templates         | Port                          |                                    |          |              |                  |          |        |        |                         |                        |
| Hosts             |                               |                                    |          | Apply        | Reset            |          |        |        |                         |                        |
| Maintenance       | Name . Bana Trissee Creeks Di | causau Mah Interface Drevu Tomolak |          |              |                  |          |        |        | Platus Augilubility Aug | et enseueten lefe Toos |

3. Adjuk meg a Host nevét (tetszőleges), adjuk hozzá a Linux servers csoportot, majd az add megnyomása után válaszuk ki az snmp-t

| Z  | ABBIX         | ≪ ≛   | Host | s         |      |           |            |                                    |        |
|----|---------------|-------|------|-----------|------|-----------|------------|------------------------------------|--------|
|    |               | Q     | Host | Templates | IPMI | Tags      | Macros     | Inventory Encryption Value mapping |        |
| 0  | Monitoring    |       |      |           |      | * H       | lost name  | [                                  |        |
| := | Inventory     |       |      |           |      | Vis       | ible name  |                                    |        |
|    | Reports       |       |      |           |      |           | * Groups   | type here to search                | Select |
| 4  | Configurati   | on ^  |      |           |      | I         | Interfaces | No interfaces are defined.         |        |
|    | Host groups   |       |      |           |      | D         | escription |                                    |        |
|    | Templates     |       |      |           |      |           |            |                                    |        |
|    | Hosts         |       |      |           |      |           |            |                                    |        |
|    | Maintenance   |       |      |           |      |           |            |                                    |        |
|    | Actions       |       |      |           | 1    | Monitored | d by proxy | (no proxy) v                       |        |
|    | Event correla | ition |      |           |      |           | Enabled    |                                    |        |
|    | Discovery     |       |      |           |      |           |            | Add Cancel                         |        |
|    | Services      |       |      |           |      |           |            |                                    |        |

4. Adjunk hozzá egy SNMP interface-t az eszköz IP címével, állítsuk be a 161-es Port-ot, és mentsük el a Hostot.

| * Host name        | IP_Thermo_                   | host          |                                       |          |            |      |         |
|--------------------|------------------------------|---------------|---------------------------------------|----------|------------|------|---------|
| Visible name       | IP_Thermo_                   | host          |                                       |          |            |      |         |
| * Groups           | Linux server<br>type here to | s 🗙<br>search |                                       | Select   |            |      |         |
| Interfaces         | Туре                         | IP addre      | 955                                   | DNS name | Connect to | Port | Default |
|                    | ∧ SNMP                       | 192.16        | 8.0.250                               |          | IP DNS     | 161  | Remove  |
|                    | * SNMP v                     | ersion        | SNMPv2 ~                              |          |            |      |         |
|                    | * SNMP comr                  | nunity        | {\$SNMP_COMMUNITY}                    |          |            |      |         |
|                    |                              |               | <ul> <li>Use bulk requests</li> </ul> |          |            |      |         |
|                    | Add                          |               |                                       |          |            |      |         |
| Description        |                              |               |                                       | 4        |            |      |         |
| Monitored by proxy | (no proxy)                   | $\sim$        | 1                                     |          |            |      |         |
| Enabled            | Add                          | ancel         | ]                                     |          |            |      |         |
| Add gombra         | ı kattintv                   | a me          | entődig el az eszközi                 | ink.     |            |      |         |

#### 5. IPThermo SNMP beállítása

Az

Kattintsunk a felvett Host sorában található Items gombra.

| ZABBIX « 🛙        | Hosts                                           |                                  |              |                  |         |        | Create host Import                        |
|-------------------|-------------------------------------------------|----------------------------------|--------------|------------------|---------|--------|-------------------------------------------|
| ্ব                |                                                 |                                  |              |                  |         |        | Filter 🏹                                  |
| Monitoring ~      | Host groups byp                                 | pe here to search Select         | Monitored by | Any Server Proxy |         |        |                                           |
| := Inventory ~    | Templates by                                    | pe here to search Select         | Proxy        |                  | Select  |        |                                           |
| 🚺 Reports 🐳       | Name                                            |                                  | Tags         | And/Or Or        |         |        |                                           |
| 🔦 Configuration 🧄 | DNS                                             |                                  |              | tag Contains     | ✓ value | Remove |                                           |
| Host groups       | IP                                              |                                  |              |                  |         |        |                                           |
| Templates         | Port                                            |                                  |              |                  |         |        |                                           |
| Hosts             |                                                 |                                  | Apply        | Reset            |         |        |                                           |
| Maintenance       |                                                 |                                  |              |                  |         |        |                                           |
| Actions >         | Name 🔺 Items Aggers Graphs Discover             | ry Web Interface Proxy Templates |              |                  |         | Statu  | s Availability Agent encryption Info Tags |
| Event correlation | IPThermo-SBC-301 Items Triggers Graphs Discover | ry Web 192.168.0.250:161         |              |                  |         | Enat   | ed SNMP None                              |

Adjunk hozzá a szenzorokat, ehhez kattintsunk a gombra.

| Z  | ABBIX «           | <b>5</b> 0 |                |                 |                |            |         |            |           |         | Create item          |
|----|-------------------|------------|----------------|-----------------|----------------|------------|---------|------------|-----------|---------|----------------------|
|    |                   | Q          | ers Graphs     | Discovery rules | Web scenario   | os         |         |            |           |         | Filter 🍸             |
| 0  | Monitoring        |            | Туре           | all             | $\sim$         | Tags       | And/Or  | Or         |           |         |                      |
| := | Inventory         |            | of information | all             | ~              |            | tag     |            | Contains  | ✓ value | Remove               |
|    | Reports           |            | History        |                 |                | State      | Add No  | mal Not    | supported |         |                      |
| ٩  | Configuration     |            | Trends         |                 |                | Ctatus     | -11 5-  |            |           |         |                      |
|    | Host groups       |            | odate interval |                 |                | Status     |         | abled Disi | abled     |         |                      |
|    | Templates         |            |                |                 |                | Triggers   | all Yes | i No       |           |         |                      |
|    | Hosts             |            |                |                 |                | Inherited  | all Ye: | s No       |           |         |                      |
|    | Maintenance       |            |                |                 |                | Discovered | all Ye  | No         |           |         |                      |
|    | Actions           |            |                | А               | pply Reset     | :          |         |            |           |         |                      |
|    | Event correlation |            |                |                 |                |            |         |            |           |         |                      |
|    | Discovery         |            | Key            | Interval        | Histor         | /          | Trends  | Тур        | e Status  | Tags    | Info                 |
|    | Services          |            |                |                 | No data found. |            |         |            |           |         |                      |
|    | Administration    |            |                |                 |                |            |         |            |           | Disp    | olaying 0 of 0 found |

Először a hőmérséklet mérésére használt szenzort állítsuk be.

| * Name                         | Temperature-SBC-301                                             |    |        |
|--------------------------------|-----------------------------------------------------------------|----|--------|
| Туре                           | SNMP agent V                                                    |    |        |
| * Key                          | 192.168.0.250_Temperature                                       |    | Select |
| * Host interface               | 192.168.0.250:161 ~                                             |    |        |
| * SNMP OID                     | 1.3.6.1.4.1.13125.2.1.0                                         |    |        |
| Type of information            | Numeric (float)                                                 |    |        |
| Units                          | c                                                               |    |        |
| * Update interval              | 30s                                                             |    |        |
| Custom intervals               | Type Interval Period                                            |    | Action |
|                                | Flexible         Scheduling         50s         1-7,00:00-24:00 |    | Remove |
|                                | Add                                                             |    |        |
| * History storage period       | Do not keep history Storage period 90d                          |    |        |
| * Trend storage period         | Do not keep trends Storage period 365d                          |    |        |
| Value mapping                  | type here to search                                             |    | Select |
| Populates host inventory field | -None- V                                                        |    |        |
| Description                    |                                                                 |    |        |
|                                |                                                                 |    |        |
|                                |                                                                 |    |        |
|                                |                                                                 | // |        |
| Enabled                        |                                                                 |    |        |
| ~ >                            | Add Test Cancel                                                 |    |        |

- Name: Temperature (tetszőleges);.
- Type: SNMP agent;
- Key: 192.168.0.250\_Temperature (tetszőleges, de figyelni kell rá, hogy nem lehet két Item ugyan azzal kulccsal , még ha másik Host-hoz tartozik is)
- **SNMP OID:** 1.3.6.1.4.1.13125.2.1.0;
- Type of information: Numeric (float).
- Units: C (tetszőleges).

Másodszor a páratartalom mérésére használt szenzort állítsukbe.

| * Name                         | Humidity-SBC-301                                                |   |        |
|--------------------------------|-----------------------------------------------------------------|---|--------|
| Туре                           | SNMP agent V                                                    |   |        |
| * Key                          | 192.168.0.250_Humidity                                          | S | elect  |
| * Host interface               | 192.168.0.250:161                                               |   |        |
| * SNMP OID                     | 1.3.6.1.4.1.13125.2.2.0;                                        |   |        |
| Type of information            | Numeric (float)                                                 |   |        |
| Units                          | %                                                               |   |        |
| * Update interval              | 30s                                                             |   |        |
| Custom intervals               | Type Interval Period                                            |   | Action |
|                                | Flexible         Scheduling         50s         1-7,00:00-24:00 |   | Remove |
|                                | Add                                                             |   |        |
| * History storage period       | Do not keep history Storage period 90d                          |   |        |
| * Trend storage period         | Do not keep trends Storage period 365d                          |   |        |
| Value mapping                  | type here to search                                             | S | elect  |
| Populates host inventory field | -None- V                                                        |   |        |
| Description                    |                                                                 |   |        |
|                                |                                                                 |   |        |
|                                |                                                                 | 7 |        |
| Enabled                        |                                                                 |   |        |
| $ \rightarrow $                | Add Test Cancel                                                 |   |        |
|                                |                                                                 |   |        |

- Name: Humiditye (tetszőleges);.
- Type: SNMP agent;
- Key: 192.168.0.250\_Humiditye (tetszőleges, de figyelni kell rá, hogy nem lehet két Item ugyan azzal kulccsal, még ha másik Host-hoz tartozik is)
- **SNMP OID:** 1.3.6.1.4.1.13125.2.2.0;
- Type of information: Numeric (float).
- Units: % (tetszőleges).

Az gombra kattintva mentődig el a szenzor.

#### 6. Grafikon létrehozása

A dashboard (Irányítópult) beállításához kattintsunk a Monitoring, majd a Dashboards menüpontra.

| Z | BBIX        | ≪ ≛ | Global view                         |    |
|---|-------------|-----|-------------------------------------|----|
|   |             | Q   | All dashboards / Global view        |    |
| 0 | Monitoring  |     | From now-5m 📖 Last 2 days           | Ye |
|   | Dashboard   |     | To now Last 7 days                  | Da |
|   | Problems    |     | Last 30 days                        | Th |
|   |             |     | Last 3 months                       | Pr |
|   | HOSIS       |     | Last 6 months                       | Pr |
|   | Overview    |     | Last 1 year                         | Pr |
|   | Latest data |     | Last 2 years                        |    |
|   | Maps        |     |                                     |    |
|   | Discovery   |     | Page 1 *** IP Thermo Stop slideshow |    |
|   | Sopricos    |     |                                     |    |

Válasszuk ki a IP Thermo oldalt.

Edit dashboard

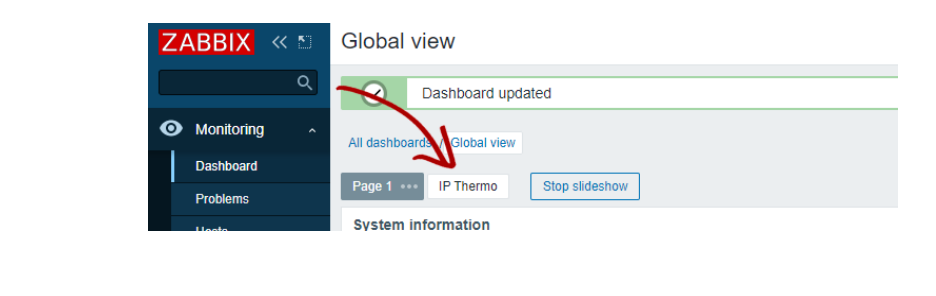

kattintsunk az

gombra és hozzuk létre a két grafikont.

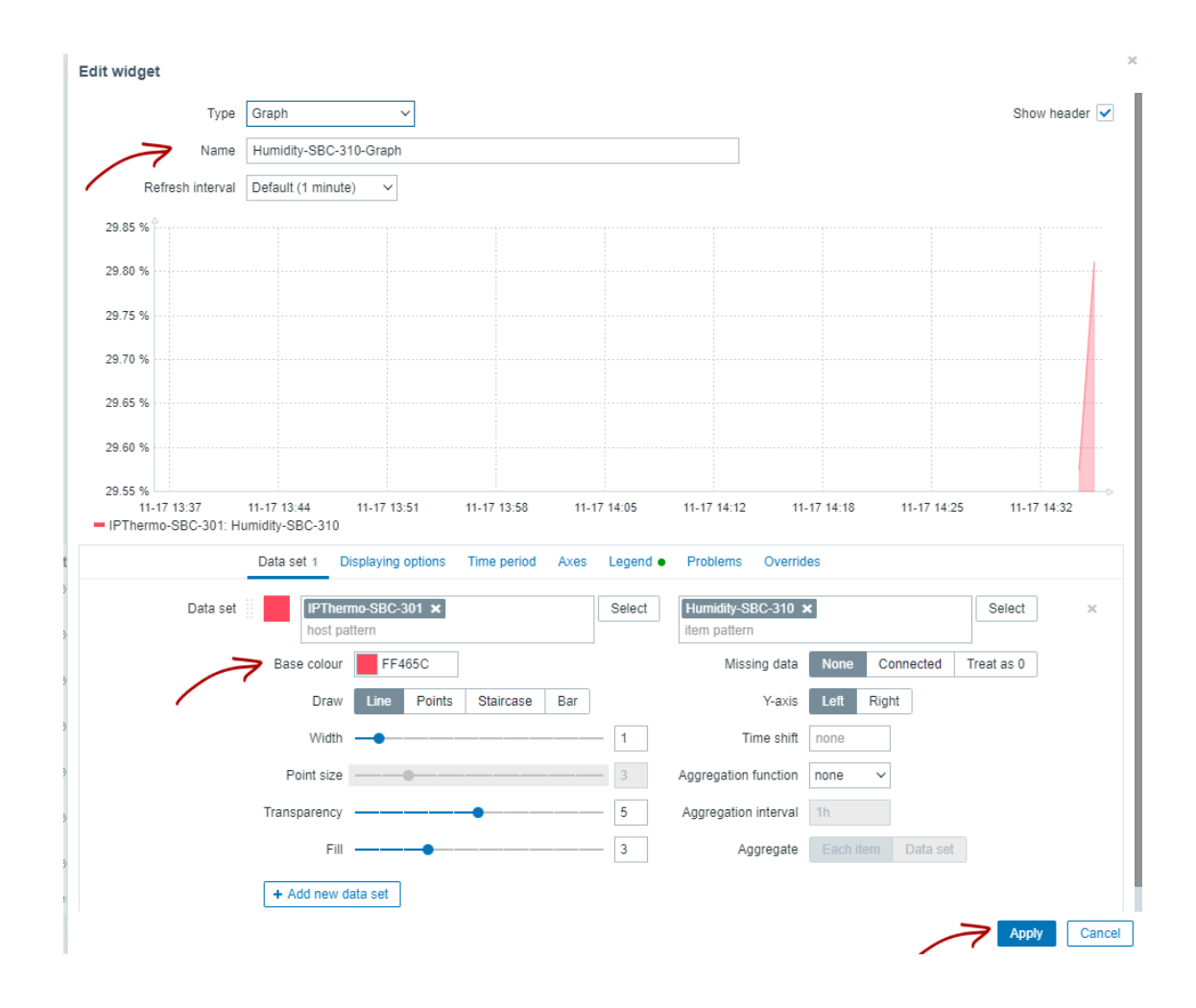

A host pattern mezőhöz válasszuk ki az IPThermo-t, az item pattern mezőhöz pedig a megjelenítendő adatot válasszuk ki, pl. hőmérséklet (Temperature).

A Save Change gomb megnyomása előtt állítsuk be a grafikonok végleges pozícióját.

Ezt a grafikonra helyezett egér folyamatos nyomása közbeni mozgatással érhetjük el.

| Al dashba                 | boards / Global view                                         |                                                                    |      |
|---------------------------|--------------------------------------------------------------|--------------------------------------------------------------------|------|
| Page 1                    | IP Thereo ····                                               |                                                                    |      |
| Humidi                    | dity-SBC-310-Graph                                           | 0 ··· Temperature-SBC-201-Graph 0 ···                              |      |
| 23.9 N                    | N                                                            | 27.00 C                                                            |      |
| 29.0 N                    | N                                                            | 27.65 C                                                            |      |
| 29.7 %                    | s                                                            |                                                                    |      |
| 29.6 %                    |                                                              | 27.44 C                                                            |      |
|                           |                                                              | 27.63.C                                                            |      |
| 200 0                     |                                                              |                                                                    |      |
| 23.4 N                    | S                                                            |                                                                    |      |
| 29.3 %                    | %<br>1432.42 1433.21 1434.00 1434.30 1435.16 1435.57 1436.38 | > 27.61C + 1432.40 1433.20 1434.00 1439.20 1439.00 1439.00 1439.40 |      |
| - IPTre                   | hermo-SBC-301: Hamidby-SBC-310                               | = IPThermo-SBC-301: Semperature-SBC-301                            |      |
|                           |                                                              |                                                                    |      |
|                           |                                                              |                                                                    |      |
|                           |                                                              |                                                                    |      |
|                           |                                                              |                                                                    |      |
|                           |                                                              |                                                                    |      |
|                           |                                                              |                                                                    |      |
|                           |                                                              |                                                                    |      |
|                           |                                                              |                                                                    |      |
|                           |                                                              | Paus changes                                                       |      |
| liután mindont o noliinli | totaző módon azonlegaztottimle                               | fontos o Save crianges                                             | 600  |
| питан пппиент а некинк    | tetszo modon szerkesztettunk                                 | goind megnyoin                                                     | asa. |

| Global view                  | * + Add V Save changes Cancel |
|------------------------------|-------------------------------|
| All dishboards / Global view | N N                           |
| Page 1 IP Thermo ···         |                               |
|                              |                               |

## **1.6 IPThermo riasztások beállítása:**

Ezzel funkcióval beállíthatunk alsó és felső küszöbértékeket, pl. minimum és maximum hőmérsékletet, melyek átlépésekor pl. emailben riasztást küldjön a rendszer. Megadhatjuk a riasztás formáját is. A rendszerhez több riasztást is fel lehet venni igény szerint. Alábbi példában: "Ha a hőmérséklet 35 fok fölé emelkedik, küldjön emailt"

A riasztás, beavatkozás egy komplex esemény. A kiváltó okát, a feltételt és a riasztás formáját külön-külön kell felvenni, majd a már felvett elemeket egymással összerendelni. Az elemek így többször is felhasználhatóak, rugalmas rendszer hozható létre.

#### 1. Lépjünk a Configuration (Beállítás) menü Host fülére

| ZA | BBIX          | « 🖸   | Hosts            |                 |          |        |          |        |                   |         |          |       |
|----|---------------|-------|------------------|-----------------|----------|--------|----------|--------|-------------------|---------|----------|-------|
|    |               | Q     |                  |                 |          |        |          |        |                   |         |          |       |
| 0  | Monitoring    | ~     | Host groups      | type here to se | arch     |        |          | Select | Monitored by      | Any     | Server   | Proxy |
| ≔  | Inventory     | ~     | Templates        | type here to se | arch     |        |          | Select | Proxy             |         |          |       |
|    | Reports       | ~     | Name             |                 |          |        |          |        | Tags              | And/Or  | Or       |       |
| ع  | Configurati   | on ^  | DNS              |                 |          |        |          |        |                   | tag     |          |       |
|    | Host groups   |       | IP               |                 |          |        |          |        |                   | Adu     |          |       |
|    | Templates     |       | Port             |                 |          |        |          |        |                   |         |          |       |
|    | Hosts         | 6     |                  |                 |          |        |          |        | Apply             | Reset   |          |       |
|    | Maintenance   | :     |                  |                 |          |        |          |        |                   |         |          |       |
|    | Actions       | >     | Name ▲           | Items           | Triggers | Graphs | Discover | y Web  | Interface         | Proxy 1 | emplates |       |
|    | Event correla | ation | IPThermo-SBC-301 | Items 1         | Triggers | Graphs | Discover | y Web  | 192.168.0.250:161 |         |          |       |

#### 2. Válasszuk ki a beállitani kivánt eszközt

A megjelenő felületen kattintsunk a Triggers menüpontra

| ZABBIX « 🔊            | Hosts                                                                                         |            |
|-----------------------|-----------------------------------------------------------------------------------------------|------------|
| ব্                    | All hosts / IPThermo-SBC-301 Enabled SNMP Items 2 Triggers Graphs Discovery rules Web scenari | os         |
| • Monitoring -        | Host Templates IPMI Tags Macros Inventory Encryption Value mapping                            |            |
| ≔ Inventory ~         | * Host name IPThermo-SBC-301                                                                  |            |
| 🖬 Reports 🗸           | Visible name IPThermo-SBC-301                                                                 |            |
| 🔧 Configuration \land | * Groups Linux servers ×<br>type here to search                                               | Select     |
| Host groups           | Interfaces Type IP address DNS name                                                           | Connect to |
| Templates             | V SNMP 192.168.0.250                                                                          | IP DNS     |
| Hosts                 | Add                                                                                           |            |
| Maintenance           | Description                                                                                   |            |
| Actions >             |                                                                                               |            |
| Event correlation     |                                                                                               |            |

#### 3. Hozzunk létre kiváltó okot

#### Kattintsunk a Create trigger gombra

| ZA | ABBIX <       | ( 5) |          |        |                 |               |                |            | $\overline{A}$ | Create trigger |
|----|---------------|------|----------|--------|-----------------|---------------|----------------|------------|----------------|----------------|
|    |               | Q    | Triggers | Graphs | Discovery rules | Web scenarios |                |            | 1              | Filter 🍸       |
| 0  | Monitoring    |      |          | Select | ]               | Tags          | And/Or Or      |            |                |                |
| := | Inventory     |      |          | Select | ]               |               | tag            | Contains ~ | value          | Remove         |
|    | Reports       |      |          |        |                 | Inherited     | Add Add Yes No |            |                |                |
| ٩  | Configuration | ^    | Hi       | gh     |                 | Discovered    | all Yes No     |            |                |                |

A Trigger fülön állítsuk be a kiváltó ok nevét (tetszőleges), majd a Severity pontban a riasztás fontossági szintjét. (Not Classified – Nem meghatározott, Information – Információ, Warning – Figyelmeztetés, Average – Átlagos fontosságú, High – Kiemelt fontosságú, Disaster – Katasztrófa)

Az Expression pontnál vegyünk fel egy új Feltételt a fehér Add gombbal:

| Z  | ABBIX «       | 50 | Triggers                                                                                        |  |
|----|---------------|----|-------------------------------------------------------------------------------------------------|--|
|    |               | Q  | All hosts / IPThermo-SBC-301 Enabled SNMP Items 2 Triggers Graphs Discovery rules Web scenarios |  |
| 0  | Monitoring    |    | Trigger Tags Dependencies                                                                       |  |
| := | Inventory     |    | * Name Temperature_alarm                                                                        |  |
|    | Reports       |    | Event name Temperature_alarm                                                                    |  |
| ٩  | Configuration |    | Operational data Severity Not classified Information Warning Average High Disaster              |  |
|    | Host groups   |    | * Expression Add                                                                                |  |
|    | Templates     |    |                                                                                                 |  |
|    | Hosts         |    |                                                                                                 |  |
|    | Maintenance   |    |                                                                                                 |  |
|    | Actions       | >  | Expression constructor                                                                          |  |

A megjelenő Condition (Feltétel) ablakban adhatjuk meg a feltételt, aminek a teljesülése esetén riasztást szeretnénk kapni.

Kattintsunk az Item mezőnél elhelyezkedő Select gombra, és válasszuk ki azt az Item-et, amelyikre érvényesíteni szeretnénk a riasztást.

A Function pontban kiválaszthatjuk, hogy az adott elem értékét milyen módon figyeljük. A képernyőképen a példában pl. az aktuális (utolsóként mért) hőmérséklet vesszük alapul. Last (most resent) T value.

A Result (Eredmény) pontban a határértéket, pl. a felső küszöbértéket, a hőmérséklet felső tűréshatárát adhatjuk meg egy számértékkel és egy kisebb vagy nagyobb stb. relációval. Jelen ablakban tehát azt a feltételt definiáltuk: "Ha a hőmérséklet 35 fok fölé emelkedik"

| Condition   | ı                             |                 |        | ×      |
|-------------|-------------------------------|-----------------|--------|--------|
| * Item      | IPThermo-SBC-301: Tempe       | erature-SBC-301 | Select |        |
| Function    | last() - Last (most recent) T | value           |        | $\sim$ |
| Last of (T) |                               | Count           |        |        |
| Time shift  | now-h                         | Time            |        |        |
| * Result    | > 🗸 35                        |                 |        |        |
|             |                               |                 |        | Cancel |

Ha a megfelelő beállítást megtaláltuk, az Insert gombbal beállíthatjuk

#### 4. Az esemény formájának (pl. email, SMS) felvétele, meghatározása

Lépjünk az Administration/Media types menüpontra, majd válasszuk ki az Email nevű sablon elemet.

| Z | ABBIX « 🔊        | Media types              |         |         |                 |
|---|------------------|--------------------------|---------|---------|-----------------|
|   | ৫                |                          |         |         |                 |
| 0 | Monitoring ~     |                          |         |         | Name            |
| ≣ | Inventory ~      |                          |         |         |                 |
|   | Reports ~        | Name 🔺                   | Туре    | Status  | Used in actions |
| ચ | Configuration ~  | Brevis.one               | Webhook | Enabled |                 |
| ≈ | Administration ^ | Discord                  | Webhook | Enabled |                 |
|   | General >        | Email                    | Email   | Enabled |                 |
|   | Proxies          | Email (HTML)             | Email   | Enabled |                 |
|   | Authentication   | Express.ms               | Webhook | Enabled |                 |
|   | User groups      | iLert                    | Webhook | Enabled |                 |
|   | User roles       | і іТор                   | Webhook | Enabled |                 |
|   | Users            | Jira                     | Webhook | Enabled |                 |
|   | Media types 🧉    | Jira ServiceDesk         | Webhook | Enabled |                 |
|   | Scripts          | Jira with CustomFields   | Webhook | Enabled |                 |
|   | Queue >          | ManageEngine ServiceDesk | Webhook | Enabled |                 |
|   |                  | Mattermeet               | Mabbaak | Enabled |                 |

Ezután az alábbi ablak jelenik meg, a levelező szerver beállításait itt változtathatjuk meg a példa szerint:

| ZA | ABBIX «        | 5 | Media types                    |                                        |  |  |  |  |  |  |
|----|----------------|---|--------------------------------|----------------------------------------|--|--|--|--|--|--|
|    |                | Q | Media type Message templates 5 | Media type Message templates 5 Options |  |  |  |  |  |  |
| 0  | Monitoring     | ř | * Name                         | Email                                  |  |  |  |  |  |  |
| ≔  | Inventory      | ~ | Туре                           | Email 🗸                                |  |  |  |  |  |  |
|    | Reports        | ~ | * SMTP server                  | mail.example.com                       |  |  |  |  |  |  |
| 4  | Configuration  | ~ | SMTP server port               | 25                                     |  |  |  |  |  |  |
|    | Administration | ^ | * SMTP helo                    | example.com                            |  |  |  |  |  |  |
|    | General        | > | * SMTP email                   | zabbix@example.com                     |  |  |  |  |  |  |
|    | Proxies        |   | Connection security            | None STARTTLS SSL/TLS                  |  |  |  |  |  |  |
|    | Authentication |   | Authentication                 | None Username and password             |  |  |  |  |  |  |
|    | User groups    |   | Message format                 | HTML Plain text                        |  |  |  |  |  |  |
|    | User roles     |   | Description                    |                                        |  |  |  |  |  |  |
|    | Users          |   |                                |                                        |  |  |  |  |  |  |
|    | Media types    |   |                                |                                        |  |  |  |  |  |  |
|    | Queue          | > | Enabled                        |                                        |  |  |  |  |  |  |
|    |                |   |                                | Update Clone Delete Cancel             |  |  |  |  |  |  |
| Ģ  | Support        |   |                                |                                        |  |  |  |  |  |  |
| Z  | Share          |   |                                |                                        |  |  |  |  |  |  |
| ?  | Help           |   |                                |                                        |  |  |  |  |  |  |

Lépjünk át a Users (Felhasználók) menüpontra. A programfelület itt felsorolja a felvett felhasználókat. Itt válassza ki azt a felhasználót, akinek az emailt szeretné küldeni

Lépjünk a Felhasználók ablak Media fülére. Itt adjunk hozzá egy újat az Add gombbal.

| ZABBIX « 🔊        | Users                                                        |
|-------------------|--------------------------------------------------------------|
| <u> </u>          | User Media Permissions                                       |
| • Monitoring •    | Media Type Send to When active Use if severity Status Action |
| i≡ Inventory ~    |                                                              |
| 🕩 Reports 🗸 🗸     | Uppdate Delete Cancel                                        |
| 🔧 Configuration 🗸 |                                                              |
| Administration ^  |                                                              |
| General >         |                                                              |
| Proxies           |                                                              |
| Authentication    |                                                              |
| User groups       |                                                              |
| User roles        |                                                              |
| Users             |                                                              |
| Media types       |                                                              |

A megjelenő Media ablakban a Send to rublikában adjuk meg az értesítendő e-mail címet, és a Use if severity

lehetőségnél, hogy milyen szintű figyelmeztetésnél szeretnénk az e-mailt kapni. Mentsük el az Add gombbal.

| ZA  | ABBIX « 🔊        | Users           |                                           |        |         |             |                 |           |        |
|-----|------------------|-----------------|-------------------------------------------|--------|---------|-------------|-----------------|-----------|--------|
|     | ۹                | User Media      | Permissions                               |        |         |             |                 |           |        |
| 0   | Monitoring ~     |                 | Media                                     | Type   | Send to | When active | Use if severity | Status    | Action |
| =   | Inventory ~      |                 |                                           | Undate | Delete  | Cancel      |                 |           |        |
| 11. | Reports ~        | Media           |                                           | opulic | Delete  | Culleer     |                 | ×         |        |
| 4   | Configuration ~  | Type            | Email                                     |        | ~       |             |                 |           |        |
| \$  | Administration ^ | * Send to       | 1                                         |        |         |             |                 | Remove    |        |
|     | General >        |                 | Add                                       |        |         |             |                 | _         |        |
|     | Proxies          | * When active   | 1-7,00:00-24:0                            | 0      |         |             |                 |           |        |
|     | Authentication   | Use if severity | ✓ Not classifie                           | d      |         |             |                 |           |        |
|     | User groups      |                 | <ul> <li>Information</li> </ul>           |        |         |             |                 |           |        |
|     | User roles       |                 | ✓ Warning                                 |        |         |             |                 |           |        |
|     | Users            |                 | <ul> <li>Average</li> <li>High</li> </ul> |        |         |             |                 |           |        |
|     | Media types      |                 | <ul> <li>Disaster</li> </ul>              |        |         |             |                 |           |        |
|     | Scripts          | Enabled         | ~                                         |        |         |             |                 |           |        |
|     | Queue >          |                 |                                           |        |         |             |                 | dd Cancel |        |
| Ģ   | Support          |                 |                                           |        |         |             |                 |           |        |
| Z   | Share            |                 |                                           |        |         |             |                 |           |        |

# 5. Az esemény kiváltó okának, a feltételnek és a riasztás formájának összerendelése, avagy az esemény meghatározása

Lépjünk át a Configuration menü / Actions almenüjébe (Beállítások / Események) menüpontra, és a Create Action gombbal hozzunk létre egy új Action-t vagyis Eseményt.

| Z  | ABBIX «           | 5 |            |              |                   |              |                     |       | Create action           |
|----|-------------------|---|------------|--------------|-------------------|--------------|---------------------|-------|-------------------------|
|    |                   | Q |            |              |                   |              |                     |       | Filter 🗸                |
| 0  | Monitoring        |   | Name       |              | Status Any        | Enabled      | Disabled            |       |                         |
| := | Inventory         |   |            | Apply        | Reset             |              |                     |       |                         |
|    | Reports           |   | Conditions | Operations   |                   |              |                     |       | Status                  |
| عر | Configuration     |   | Conditions | Cond monoor  | to upor groupou   | Zahbiy admin | vistratore vis all  | madia | Disphied                |
|    | Host groups       |   |            | senu message | e to user groups: | Zabbix aumin | iisti ators via ali | meula | Disabled                |
|    | Templates         |   |            |              |                   |              |                     |       | Displaying 1 of 1 found |
|    | Hosts             |   |            |              |                   |              |                     |       |                         |
|    | Maintenance       |   | 1          |              |                   |              |                     |       |                         |
|    | Actions 4         |   |            |              |                   |              |                     |       |                         |
|    | Event correlation |   |            |              |                   |              |                     |       |                         |
|    | Discovery         |   |            |              |                   |              |                     |       |                         |
|    | Services          |   |            |              |                   |              |                     |       |                         |
| •  | Administration    |   |            |              |                   |              |                     |       |                         |

Adjunk meg az eseménynek egy tetszőleges nevet. Állítsuk be az előzőekben felvett Triggert/Triggereket (kiváltó okot)

| New condit | ion                                          | ×  |
|------------|----------------------------------------------|----|
| Туре       | Trigger ~                                    |    |
| Operator   | equals does not equal                        |    |
| Triggers   | IPThermo-SBC-301: Temperature_alarm × Select |    |
|            | type here to search                          |    |
|            | Add Cance                                    | el |

Ha kész, lépjünk át az Operations (Műveletek) fülre. Itt hozzunk létre egy új Operation-t (Műveletet) a add gombra kattintva.

|                                       | ierails Start in                                                                                                  | Duration     |
|---------------------------------------|----------------------------------------------------------------------------------------------------|--------------|
|                                       |                                                                                                    |              |
| Send message v                        |                                                                                                    |              |
| * At least one user or user group mus | st be selected.                                                                                                   |              |
| User group                            | Action                                                                                                    |              |
| Add                                   |                                                                                                    |              |
| User                                  |                                                                                                    | Action       |
| Admin (Zabbix Administrator)          |                                                                                                    | Remove       |
| Add                                   |                                                                                                    |              |
| Email                                 |                                                                                                    |              |
|                                       |                                                                                                    |              |
|                                       | Send message v * At least one user or user group mut User group Add User Admin (Zabbix Administrator) Add Email v | Send message |

A megjelenő ablakban a Send to User rublikánál állítsuk be azt a felhasználót, User-t, amelyiknél az előbb beállítottuk az e-mail címet.

Válasszuk ki a küldés módját (Email), adjuk hozzá a update gombbal, majd az egészet mentsük el a kék Add gombbal.

Mostantól, ha jól állítottunk be mindent, akkor e-mail értesítést kell kapnunk, ha a beállított feltétel teljesül. Ugyanezen a módon felvehetünk a hőmérséklet alsó küszöbértékét, és annak átlépésekor is email riasztást.

Ha a Recovery operations fül tartalmát beállítjuk a kívántak szerint, akkor a hiba megszűnése esetén is kaphatunk e-mail jelzést.

## 1.7 Beállítások

Bal oldalon található a Beállítások menüpont, erre rákattintva előjönnek az alábbi almenük.

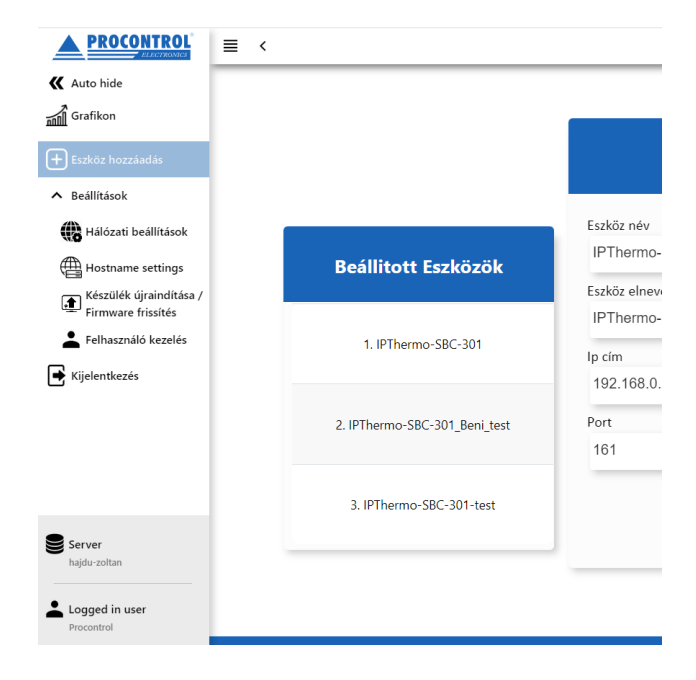

# 1.8 Hálózati beállítások

Ez a menüpont lehetőséget ad az egyes hálózati beállítások módosításra.

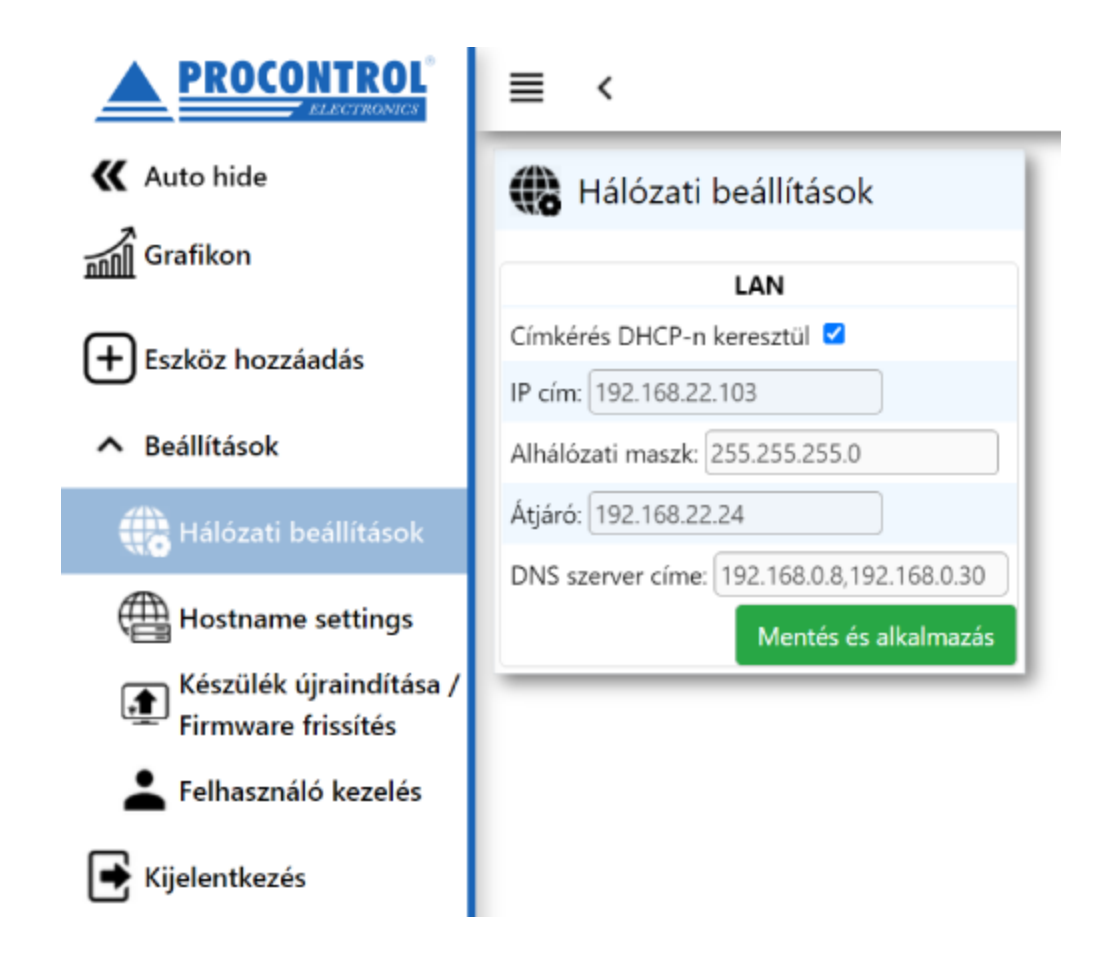

### 1.8.1 Címkérés DHCP szervertől

Ha van DHCP szerver a hálózaton, és nem szeretnénk statikus IP címet, akkor a jelölőnégyzetet bepipálásával és a vagy a gombra kattintva automatikusan beállításra kerülnek az alábbi pontok. Ebben az esetben nem aktívak a kitöltendő mezők.

Ha a jelölőnégyzetből kivesszük a pipát, akkor lehetőség van egyesével beállítani az alábbi paramétereket:

- IP cím
- Alhálózati maszk
- Átjáró
- DNS szerver címe

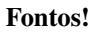

Mentés és alkalmazás

: elmenti a beállításokat

# 1.9 Hostname beállítás

Ez a menüpont lehetőséget ad a hostname módosításra.

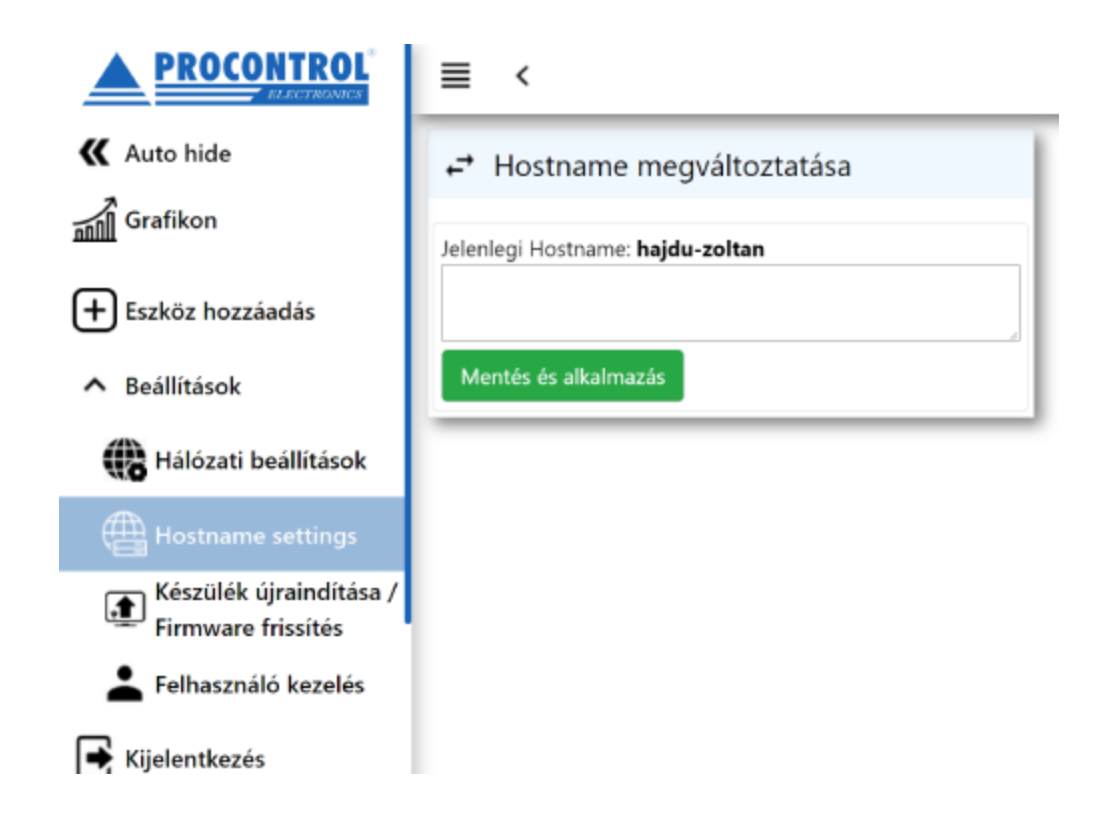

## 1.10 Felhasználók kezelése

A felhasználók kezelése menüpontot megnyitva lehetőségünk van a weboldal felhasználói fiókjainak módosítására.

| 🔣 Auto hide                                   | 🛓 Felhasználó kezelés                                                                                                    |
|-----------------------------------------------|----------------------------------------------------------------------------------------------------|
| Grafikon                                      |                                                                                                    |
| + Eszköz hozzáadás                            | Add men Fitter by N Fitter by Hozzándás dátua Fitter by Kölépés dátu Fitter by Felhacználó                                                          |
| ▲ Beállítások                                 | Név 👌 Hozzáadás dátuma 👌 Kilépés dátuma 👌 Felhasználónév 🗘                                                                                          |
| 🛞 Hálózati beállítások                        | Admin 2021.11.17. 00:00:00 Admin Szerkesztés Visszavonás                                                                                            |
| Hostname settings                             | A tablicat sonainak száma ősszesent 1 lóószákuágiet szij count = 0.034s, szij cyueny, esec = 0.064s, detszetjend = 0.105s, html.genj.body = 0.105s, |
| Készülék újraindítása /<br>Firmware frissítés | First < 1 1 > Last                                                                                                    |
| 💄 Felhasználó kezelés                         |                                                                                                    |
| Kijelentkezés                                 |                                                                                                    |
|                                               |                                                                                                    |
|                                               |                                                                                                    |
|                                               |                                                                                                    |
|                                               |                                                                                                    |
|                                               |                                                                                                    |
|                                               |                                                                                                    |
|                                               |                                                                                                    |
| 1 10 1 Opc                                    | ciók:                                                                                                    |

### 1.10.1 Орсіок:

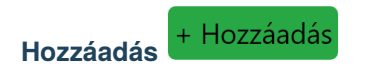

Újabb felhasználókat adhatunk hozzá, akik ezután képesek lesznek a saját felhasználónév-jelszó párosukkal bejelentkezni a weboldalra.

| Felhasználók kezelése |  |
|-----------------------|--|
| ID                    |  |
|                       |  |
| Név                   |  |
| Procontr Olivér       |  |
| Hozzáadás dátuma      |  |
| 2020. 08. 25.         |  |
| Kilépés dátuma        |  |
| éééé. hh. nn.         |  |
| Felhasználónév        |  |
| procontrol_123        |  |
| Jelszó                |  |
|                       |  |
| Mentés                |  |
| Mégsem                |  |

- ID: Automatikusan generálódik, nem kell kitölteni
- Név: Felhasználó neve
- Hozzáadás dátuma: Megadhatjuk mikortól legyen érvényes ez a felhasználói fiók
- **Kilépés dátuma:** Megadhatjuk meddig legyen érvényes ez a felhasználói fiók. Ha nem adunk meg dátumot, akkor korlátlan ideig vagy visszavonásig használható lesz a fiók.
- Felhasználónév: Ékezet nélküli felhasználónév, melyet a belépésnél fog használni a felhasználó
- Jelszó: Belépéshez szükséges jelszó. (Állhat kis- és nagybetűkből, számokból, speciális karakterekből. Hossza nincs szabályozva)

A gombra kattintva elkészül az új felhasználói fiók, és megjelenik a listában.

• : A Szerkesztés gombot megnyomva ugyanaz az ablak tárul elénk, mint Hozzáadás esetén. Itt módosíthatjuk a

Nevet, a Kilépés dátumát, valamint a Jelszót. A gombra kattintva érvényesíthetjük a módosításokat.

• : A kiválasztott felhasználó sorában, ha erre a gombra kattintunk, akkor visszavonjuk a jogosultságát a belépéshez.

Ekkor megjelenik egy értesítő buborék, hogy a felhasználó sikeresen vissza lett vonva. Ez annyit tesz, hogy a kilépés dátumát a jelenlegi időpontra állítja be. A szerkesztés menüpontban módosíthatjuk a visszavonást, egy későbbi kilépési időpontra állítva azt.

| La Felhasználók kezelése |                                      |                                   |                               |             |             |  |  |  |  |  |
|--------------------------|--------------------------------------|-----------------------------------|-------------------------------|-------------|-------------|--|--|--|--|--|
| + Hozzáadás              |                                      |                                   |                               |             |             |  |  |  |  |  |
| Szűrés erre:             | Szűrés erre: Hozzáadás da            | Szűrés erre: Kilépés d            | Szűrés erre: Felhaszn         |             |             |  |  |  |  |  |
| Név 🛟                    | Hozzáadás dátuma 🛟                   | Kilépés dátuma 🛟                  | Felhasználónév 🛟              |             |             |  |  |  |  |  |
| Admin                    | 2020.07.21. 14:28:03                 |                                   | admin                         | Szerkesztés | Visszavonás |  |  |  |  |  |
| Procontr Olivér          | 2020.08.25. 00:00:00                 |                                   | procontrol_123                | Szerkesztés | Visszavonás |  |  |  |  |  |
| A táblázat sorainak      | száma összesen: 3 ildőszükséglet: so | ql_query_exec = 0.004s, dataset_4 | end = 0.018s, html_gen_body = | = 0.019s,   |             |  |  |  |  |  |
| Első <                   | 1 1 > Utolsó                         | 5                                 |                               |             |             |  |  |  |  |  |

#### Szerkesztés

Szerkesztés

A **Szerkesztés** gombot megnyomva ugyanaz az ablak tárul elénk, mint **Hozzáadás** esetén. Itt módosíthatjuk a **Nevet**, a **Kilépés dátumát**, valamint a **Jelszót**.

A gombra kattintva érvényesíthetjük a módosításokat.

Visszavonás

Visszavonás

A kiválasztott felhasználó sorában, ha erre a gombra kattintunk, akkor **visszavonjuk a jogosultságát** a belépéshez. Ekkor megjelenik egy értesítő buborék, hogy a felhasználó sikeresen vissza lett vonva.

Ez annyit tesz, hogy a kilépés dátumát a jelenlegi időpontra állítja be. A szerkesztés menüpontban módosíthatjuk a visszavonást, egy későbbi kilépési időpontra állítva azt.

| ≣ <                   |                                                     |                                 |                            | A(z) localhost<br>A felhasználó, é: | közlendője<br>5 a hozzá tarto: | zó kártyák sikeresen visszavon\ | ral |
|-----------------------|-----------------------------------------------------|---------------------------------|----------------------------|-------------------------------------|--------------------------------|---------------------------------|-----|
| 👗 Felhasz             | nálók kezelése                                      |                                 |                            |                                     |                                |                                 | ОК  |
| + Hozzáadás           |                                                     |                                 |                            |                                     |                                |                                 |     |
| Szűrés erre:          | Szűrés erre: Hozzáadás da                           | Szűrés erre: Kilépés d          | Szűrés erre: Felhaszn      |                                     |                                |                                 |     |
| Név 🛟                 | Hozzáadás dátuma 🛟                                  | Kilépés dátuma 🛟                | Felhasználónév 🛟           |                                     |                                |                                 |     |
| Admin                 | 2020.07.21. 14:28:03                                |                                 | admin                      | Szerkesztés                         | Visszavonás                    |                                 |     |
| Procontr Olivér       | 2020.08.25. 00:00:00                                | 2020.08.25. 09:59:50            | procontrol_123             | Szerkesztés                         | Visszavonás                    |                                 |     |
| A táblázat sorainak s | száma összesen: 3 Időszükséglet: so<br>1 1 > Utolsó | l_query_exec = 0.004s, dataset_ | end = 0.021s, html_gen_bod | y = 0.021s,                         |                                |                                 |     |

# 1.11 Készülék újraindítása / Firmware frissítés

Ezen az oldalon tudjuk frissíteni a Firmware-t, visszaállítani a gyári beállításokat, megváltoztatni a Host-nevet, valamint újraindítani az eszközt.

| PROCONTROL                                                     | ≣ <                                                                   |                                    | ØØ, |
|----------------------------------------------------------------|-----------------------------------------------------------------------|------------------------------------|-----|
| K Auto hide                                                    | Firmware frissítés                                                    | ➡ Eszköz újraindítása              |     |
| Eszköz hozzáadás                                               | Jelenlegi verzió: <b>5.63.394</b><br>Kiadás dátuma: <b>2021.10.20</b> | Eszköz újraindítása                |     |
| <ul> <li>Beállítások</li> <li>Hálózati beállítások</li> </ul>  | Fájl kiválasztása Nincs fájl kiválasztva                              | ⊷ Gyári beállítások visszaállítása |     |
| Hostname settings                                              | Feltöltés                                                             | Gyári beállhások visszaállhásia    |     |
| Firmware frissités                                             |                                                                       |                                    |     |
| <ul> <li>Felhasználó kezelés</li> <li>Kijelentkezés</li> </ul> | Jelenlegi Hostname: hajdu-zoltan                                      |                                    |     |
|                                                                |                                                                       |                                    |     |

### 1.11.1 Firmware frissítés

Ha elérhető új firmware a termékhez, azt a Procontrol Kft. szoftverfejlesztői továbbítják a felhasználó felé.

- Ezt a **.fw** kiterjesztésű **fájlt** a Fájl kiválasztása gombra kattintva lehet betallózni a számítógépről.
- A firmware fájl kiválasztása után a feltöltés gombbal lehet elindítani a **fájlt feltöltését**. Kék csík jelzi a feltöltés állapotát.
- Miután a csík végigért, megjelenik a "A firmware sikeresen fel lett töltve!" szöveg, valamint az új firmware verziószáma, és kiadásának dátuma.

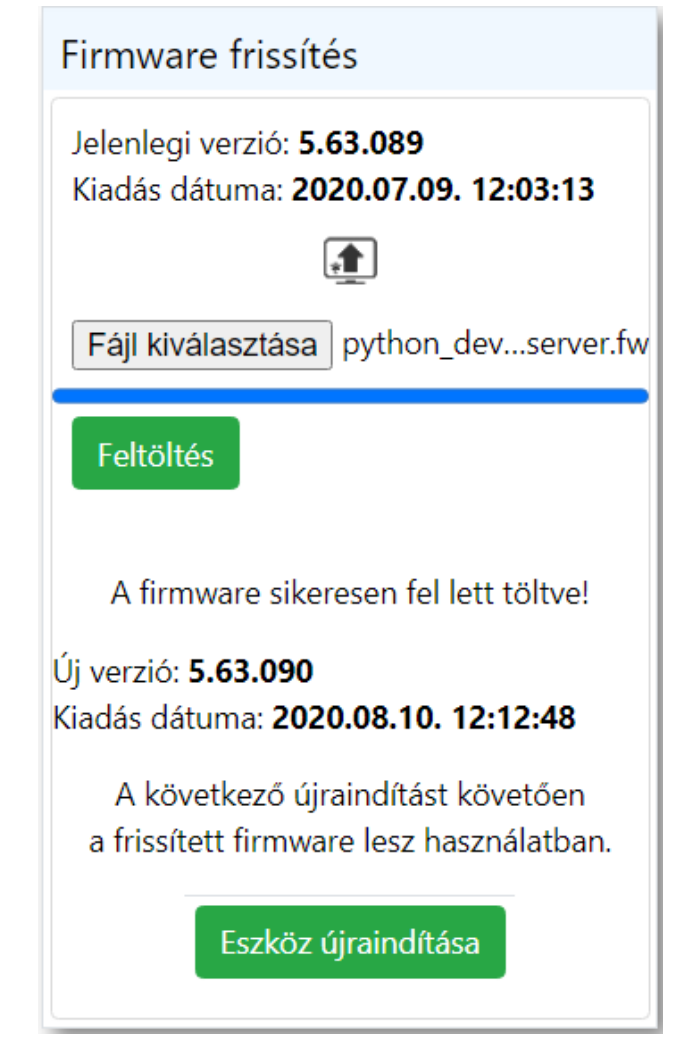

• Annak érdekében, hogy a frissített firmware legyen használatban, az eszközt újra kell indítani. Ezt az Eszköz újraindítása

gombbal tehetjük meg. Ezután egy ellenőrző képernyő fogadja a felhasználót, miszerint biztosan újra szeretné -e indítani az eszközt.

| Firmware frissítés<br>Jelenlegi verzió: 5.63.089<br>Kiadás dátuma: 2020.07.09. 12:03:13<br>E<br>Fájl kiválasztása python_deserver.fw                                                                                                    | <ul> <li>✓ Eszköz újraindítása</li> <li>Eszköz újraindítása</li> <li>✓ Gyári beállítások visszaállítása</li> <li>Gyári beállítások visszaállítása</li> </ul> |
|----------------------------------------------------------------------------------------------------|----------------------------------------------------------------------------------------------------|
| A firmware sikeresen fel lett töltve!<br>Új verzió: 5.63.090<br>Kiadás dátuma: 2020.08.10.12<br>A következő újraindítást k<br>a frissített firmware lesz has:<br>Eszköz újraindítása<br>Eszköz újraindítása<br>↓<br>Hostname megváltoztatása<br>Jelenlegi Hostname: Procontrol<br>Mentés | uýra akarja indítani az eszközt?<br>gen Mégsem                                                                                                    |
| lgen<br><sub>gombot megnyomva</sub> az eszköz újrain<br>Az eszköz újrain<br>Kéren                                                                                                    | <b>nindításra kerül</b> . Ekkor az alábbi töltőképernyőt láthatjuk:<br>ndítása folyamatban!<br>n várjon                                                      |

• Az

• Körülbelül egy perc várakozás után betölt a bejelentkező oldal, ami jelzi, hogy az eszköz újra üzemképes állapotban van, immáron a legfrissebb firmware -t futtatva.

### 1.11.2 Hostname megváltoztatása

| ← Hostname megváltoztatása            |  |
|---------------------------------------|--|
| Jelenlegi Hostname: <b>Procontrol</b> |  |
| New Hostname                          |  |
| Mentés                                |  |

Módosíthatjuk az eszköz **Host nevét**, ha a kitöltendő mezőbe beírjuk az új nevet, majd a <sup>Mentés és alkalmazás</sup> gombra kattintunk.

### 1.11.3 Gyári beállítások visszaállítása

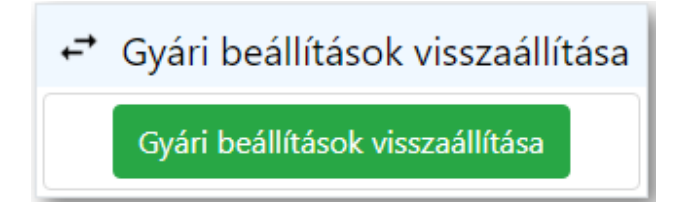

Ha valamilyen okból kifolyólag szükség van a gyári állapot visszaállítására, akkor azt egyszerűen a

Gyári beállítások visszaállítása gombra kattintva tehetjük meg.

### 1.11.4 Eszköz újraindítása

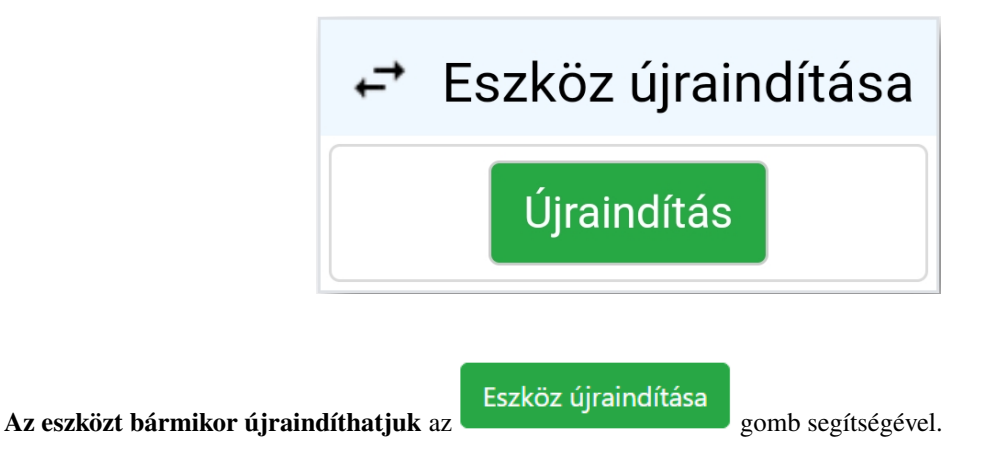

A gomb lenyomása után egy ellenőrző képernyő fogadja a felhasználót, miszerint biztosan újra szeretné -e indítani az eszközt.

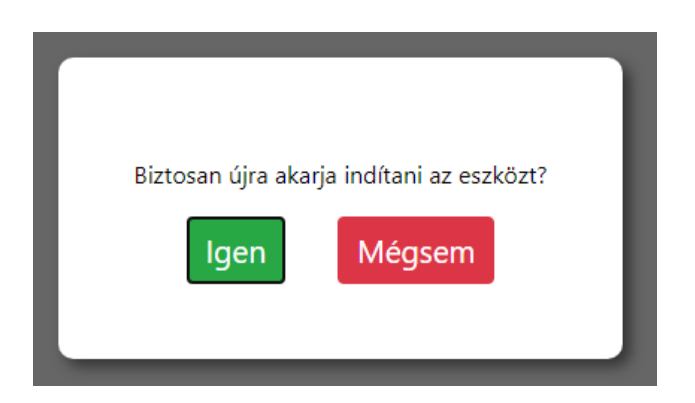

Az gombot megnyomva **az eszköz újraindításra kerül**. Ekkor az alábbi töltőképernyőt láthatjuk:

# Az eszköz újraindítása folyamatban! **Kérem várjon...**

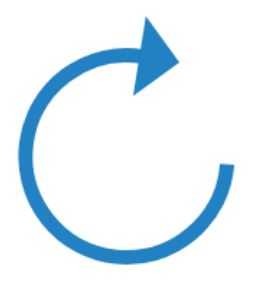

Körülbelül egy perc várakozás után betölt a bejelentkező oldal, ami jelzi, hogy az eszköz újraindult.

Procontrol